Do poprawnej konfiguracji telefonu VoIP należy posłużyć się **trzema informacjami** otrzymanymi w procesie rejestracji:

- 1) Numer konta SIP **48**\*\*\*\*\*\*\*\*
- 2) Hasło konta SIP \*\*\*\*\*\*\*
- 3) Serwer SIP sip.alekontakt.pl bądź 80.239.140.254

Telefon Siemens Gigaset C470IP podłączamy według instrukcji do prądu oraz internetu. Aby zalogować się do panelu konfiguracyjnego należy na komputerze (w tej samej sieci) otworzyć przeglądarkę internetową i w polu adresu wpisać : <u>www.Gigaset-config.com</u>

Po chwili zostaniemy przekierowani do strony, na której należy wpisać kod PIN: "**0000"** po czym zaakceptować klikając "**OK**"

| Gigaset ( | C470 IP                                                                                                    |         | 2 |
|-----------|----------------------------------------------------------------------------------------------------|---------|---|
| LOGHT     | Welcome<br>You can use this interface to administer<br>your device. For your security, the<br>configuration program is protected with | SIEMENS |   |
|           | the system pin.<br>Language for menus and dialogs<br>English                                                                          |         |   |
|           | ок                                                                                                    |         |   |

SIEMENS

Copyright © 2008 Gigaset Communications GmbH. All rights reserved. Manufactured by Gigaset Communications GmbH under trademark license of Siemens AG.

W następnym kroku należy przejść do zakładki "**Settings**" po czym z drzewka opcji po lewej stronie wybrać "**Telephony**" -> "**Connections**". Następnie należy kliknąc przycisk "**Edit**" zaznaczony na poniższym obrazku:

## Gigaset C470 IP

| Home                                 | Settings | Status              |                       |        |            |      | Lo       | og o |
|--------------------------------------|----------|---------------------|-----------------------|--------|------------|------|----------|------|
| IP Configuration<br>Telephony        |          | IP Connection       | Neme (Densider        | C      | Status     |      | A stille | ?    |
| Connections                          |          |                     | Name / Provider       | SUIIX  | Status     |      | Active   |      |
| Audio                                |          | 1.                  | IP1<br>Other Provider | #1     | Registered | Edit | <b>V</b> |      |
| Number Assignment<br>Call Forwarding |          | 2.                  | IP2<br>Other Provider | #2     | Disabled   | Edit |          |      |
| Dialling Plans<br>Network Mailbox    |          | 3.                  | IP3<br>Other Provider | #3     | Disabled   | Edit | Г        |      |
| Advanced Settings<br>Messaging       |          | 4.                  | IP4<br>Other Provider | #4     | Disabled   | Edit |          |      |
| Services<br>Handsets                 |          | 5.                  | IP5<br>Other Provider | #5     | Disabled   | Edit | Γ        |      |
| Miscellaneous                        |          | 6.                  | IP6<br>Other Provider | #6     | Disabled   | Edit | Γ        |      |
|                                      |          | Gigaset.net         |                       |        |            |      |          |      |
|                                      |          |                     | Name                  | Suffix | Status     |      | Active   |      |
|                                      |          |                     | Gigaset.net           | #9     | Registered | Edit | <b>V</b> |      |
|                                      | Fiz      | xed Line Connection |                       |        |            |      |          |      |
|                                      |          |                     | Name                  | Suffix |            |      |          |      |
|                                      |          |                     | Fixed Line            | #0     |            | Edit |          |      |

SIEMENS

Na stronie, która się otworzy należy jeszcze kliknąć w przycisk "**Show advanced Settings**" aby ukazały nam się wszystkie potrzebne opcje:

## Gigaset C470 IP

| EG                             |                                                                                                    | Status                                       | Settings | Home                                         |
|--------------------------------|----------------------------------------------------------------------------------------------------|----------------------------------------------|----------|----------------------------------------------|
| the actual                     | You can replace the default name with a name or t<br>phone number to distinguish this connection.            | 1. IP Connection                             |          | IP Configuration<br>Telephony<br>Connections |
|                                | IP1                                                                                                    | Connection Name or Number:                   |          | Audio<br>Number Assignment                   |
|                                |                                                                                                    | Auto Configuration                           |          | Call Forwarding                              |
| in code, you<br>guration here. | If your provider has issued you with a configuration<br>can use it to start the automatic connection configu |                                              |          | Dialling Plans<br>Network Mailbox            |
|                                |                                                                                                    | Configuration Code:                          | Aut      | Advanced Settings                            |
|                                | Start Auto Configuration                                                                                     |                                              |          | Messaging<br>Services<br>Handsets            |
|                                | Other Provider Select VolP Provider                                                                          | Provider:                                    |          | Miscellaneous                                |
|                                |                                                                                                    | rsonal Provider Data<br>Authentication Name: | Pe       |                                              |
|                                |                                                                                                    | entication password:                         | Aut      |                                              |
|                                |                                                                                                    | Username:                                    |          |                                              |
|                                | []                                                                                                    | Display name:                                |          |                                              |
|                                | Show Advanced Settings                                                                                       |                                              |          |                                              |
| Delete                         | Set Cancel De                                                                                                |                                              |          |                                              |

SIEMENS

Ostatni krok polega na konfiguracji naszego konta Alekontakt, poniższe zrzuty przedstawiają poprawne ustawienia używając danych uzyskanych w procesie rejestracji:

## Gigaset C470 IP

| Home              | Settings Status            | Log Off                                                                                                    |
|-------------------|----------------------------|----------------------------------------------------------------------------------------------------|
| IP Configuration  | 1. IP Connection           | ?                                                                                                    |
| Telephony         |                            | You can replace the default name with a name or the actual                                                                        |
| Connections       |                            | phone number to distinguish this connection.                                                                                      |
| Audio             | Connection Name or         | Alekontakt                                                                                                    |
| Number Assignment | Number:                    |                                                                                                    |
| Call Forwarding   | Auto Configuration         |                                                                                                    |
| Dialling Plans    |                            | If your provider has issued you with a configuration code, you<br>can use it to start the automatic connection configuration here |
| Network Mailbox   | Auto Configuration Code:   |                                                                                                    |
| Advanced Settings | Auto conliguiation code.   |                                                                                                    |
| Services          |                            | Start Auto Configuration                                                                                                    |
| Handsets          |                            |                                                                                                    |
| Miscellaneous     |                            |                                                                                                    |
|                   | Provider:                  | Other Provider Select VolP Provider                                                                                               |
|                   | Personal Provider Data     |                                                                                                    |
|                   | Authentication Name:       | 48******                                                                                                    |
|                   | Authentication password:   | *****                                                                                                    |
|                   | Username:                  | 48*******                                                                                                    |
|                   | Display name:              | 48*******                                                                                                    |
|                   |                            | Hide Advanced Patimen                                                                                                    |
|                   |                            | Hide Advanced Setungs                                                                                                    |
|                   | Convert Devider Date       |                                                                                                    |
|                   | General Provider Data      |                                                                                                    |
|                   | Domain:                    | sip.alekontakt.pl                                                                                                    |
|                   | Proxy server address:      |                                                                                                    |
|                   | Proxy server port:         | 5060                                                                                                    |
|                   | Registrar server:          |                                                                                                    |
|                   | Registrar server port:     | 5060                                                                                                    |
|                   | Registration refresh time: | 180 sec                                                                                                    |
|                   | Network                    |                                                                                                    |
|                   | STUN enabled:              | C Yes 📀 No                                                                                                    |
|                   | STUN server:               |                                                                                                    |
|                   | STUN port:                 | 3478                                                                                                    |
|                   | STUN refresh time:         | 240 sec                                                                                                    |
|                   | NAT refresh time:          | 20 000                                                                                                    |
|                   | Outhound proxy mode:       |                                                                                                    |
|                   | Outbound proxy:            |                                                                                                    |
|                   | Outhound provi port        |                                                                                                    |
|                   | Ουτρομμα ριοχγ βότς        | 5060                                                                                                    |
|                   |                            | Set Cancel Delete                                                                                                    |
|                   |                            |                                                                                                    |

SIEMENS

Teraz wystarczy już tylko zapisać konfigurację i używać telefonu.